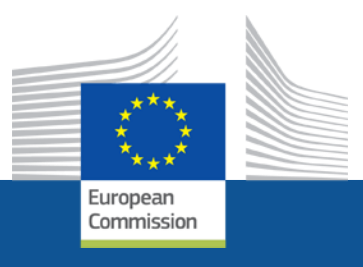

## **Project management Reporting and Amendments**

## SH-CAPAC Project Kick-off meeting

**Granada, 14/01/2016** Paola D'ACAPITO Project Officer, EC, Chafea

> Consumers, Health And Food Executive Agency

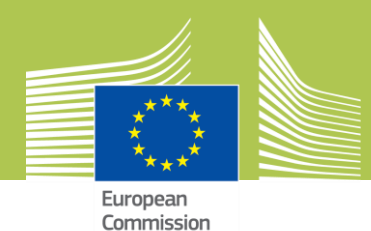

# 2014 GRANTS -WHAT'S NEW?

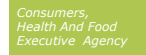

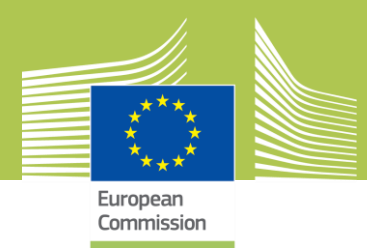

### What's new?

- 3<sup>rd</sup> Health Programme
  - Some financing Instruments have changed
  - Model Grant Agreement has changed
- Use of Electronic Exchange Systems, via the Participant Portal
  - Electronic Submission & Evaluation
  - Electronic Grant preparation and signature
  - Electronic Technical and Financial Reporting
  - Electronic Amendments

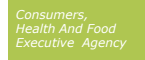

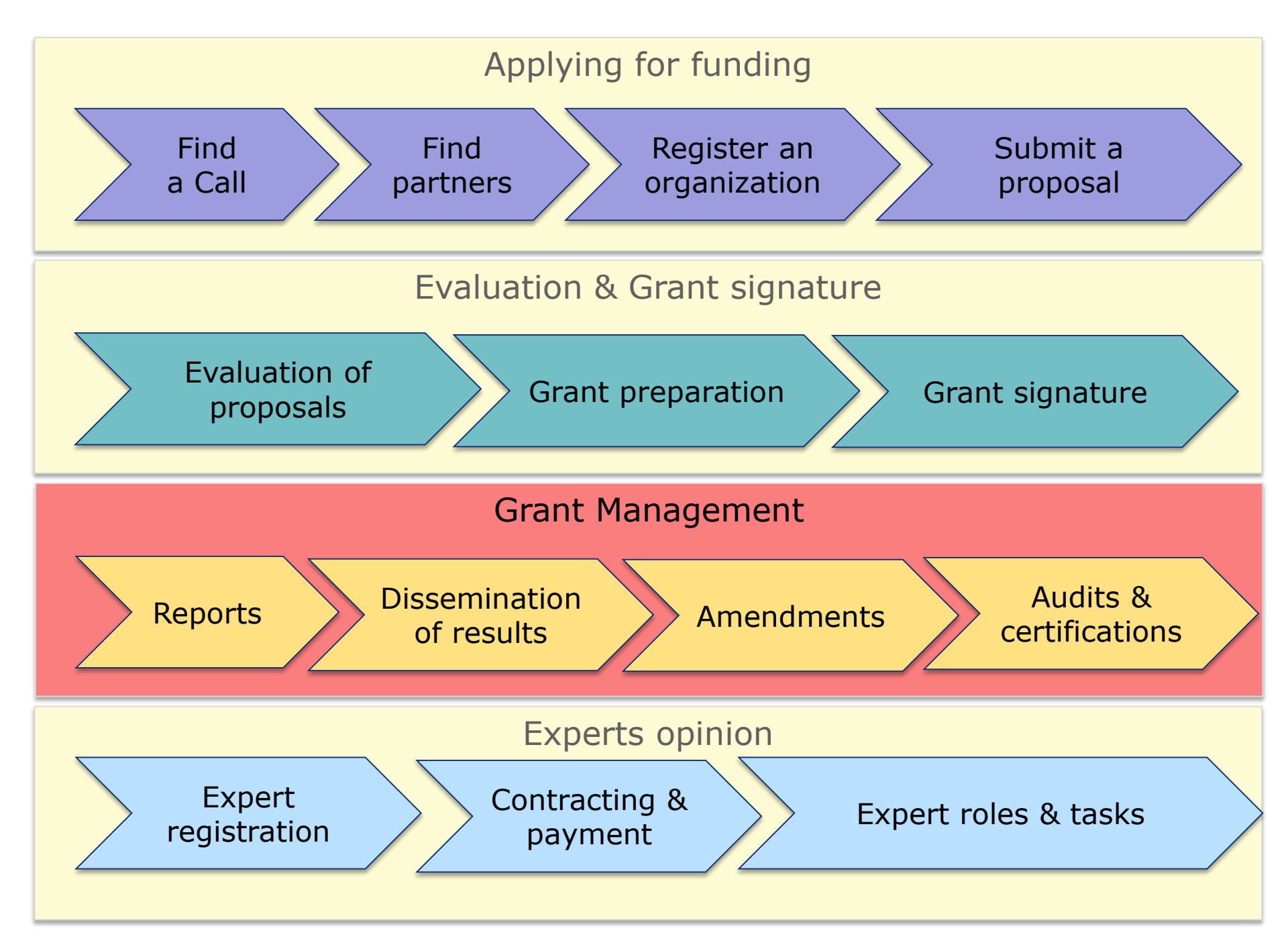

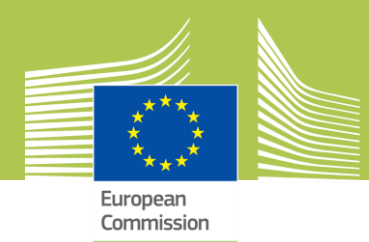

### **Overview**

- Technical and Financial Reporting
  - Continuous Reporting
  - Periodic Reporting
- Amendments
  - Consortium requested
  - Formal Notification
  - Communication

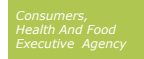

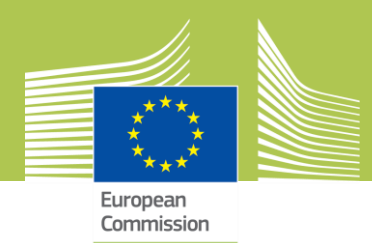

#### Technical and Financial Reporting, Amendments

# **PARTICIPANT PORTAL**

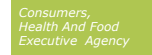

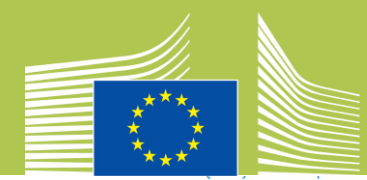

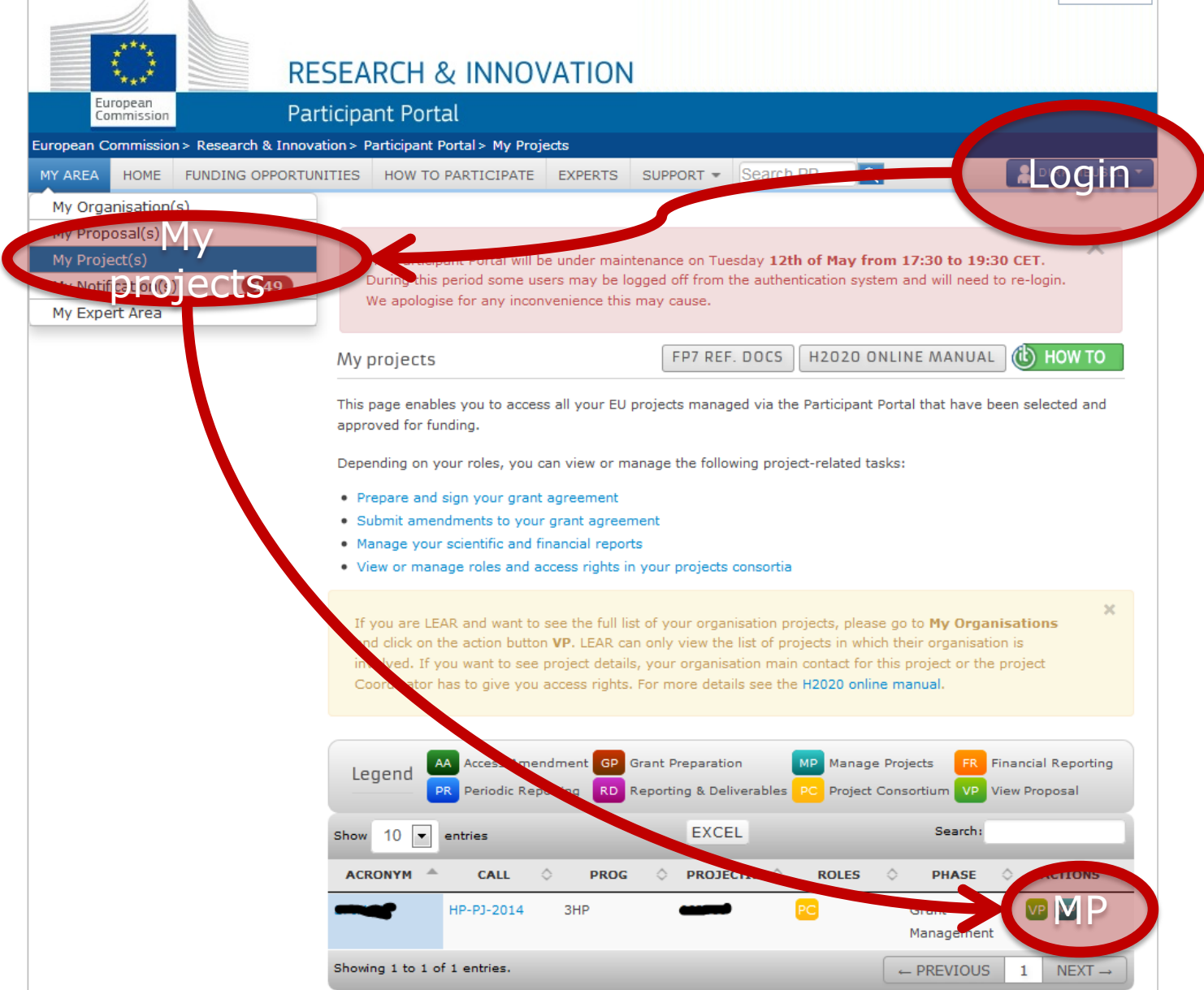

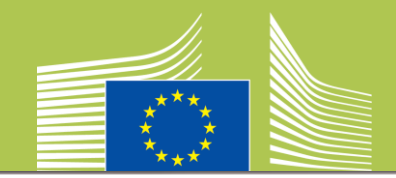

|                                                                                                    | RES   | EARCH & INNOV                                                                                                    | ATION                            |                   |                 |                   | Help                     | •                     |
|----------------------------------------------------------------------------------------------------|-------|----------------------------------------------------------------------------------------------------|----------------------------------|-------------------|-----------------|-------------------|--------------------------|-----------------------|
| European<br>Commission                                                                                                    | Parti | cipant Portal - Grant N                                                                                                    | lanageme                         | ent Service       | S               |                   | *                        | Dirk MEUSEL           |
| MY PROJECT<br>We project<br>Call: HP-SGA-2014<br>Type of Action: HP-SGA-0G<br>Acronym:<br>Current Phase: Grant<br>Management<br>Number:<br>Duration: 12 months<br>Start Date: 2015-01-01<br>Estimated Project Cost:<br>Requested EU Contribution:<br>Contact: Dirk MEUSEL |       | Continuous project         reporting         671355 - OBTAINS-E         Continuous poorting data         Process specific documents         Process specific communication         Grant Preparation         671355 - OF AINS-E         Process specific documents         Process specific documents         Process specific documents         Process specific documents | tions<br>25/09/2014<br>Submitted | Informed          | Launch r        | new interactio    | n with the Ser<br>Signed | vice + Completed Paid |
| Process list                                                                                                    | >     |                                                                                                    |                                  |                   |                 |                   |                          |                       |
| Communication Center Partnership Agreement H2020 ONLINE MANUAL (H2020 HOW TO                                                                                                    |       | Amend<br>Periodic                                                                                                    | lments<br>Repor                  | s (Jun<br>ting (1 | e/July<br>Janua | y 2015<br>ary 201 | 5)<br>16)                |                       |
|                                                                                                    |       | @ European Con                                                                                                    | munities - Ver                   | sion 1.6.2        |                 |                   |                          |                       |

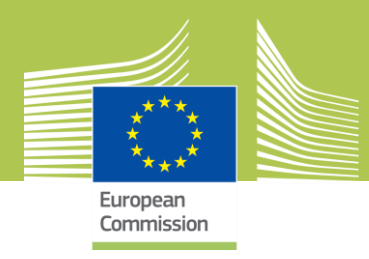

### **Technical and Financial Reporting**

#### Continuous Technical Reporting

Deliverables, Milestones, Publishable Summary, Critical Risks

#### • Periodic Reporting

Payment Requests,

Periodic Technical Report (Interim Report, Final Report),

Financial Reporting,

Questionnaire on Impact

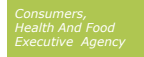

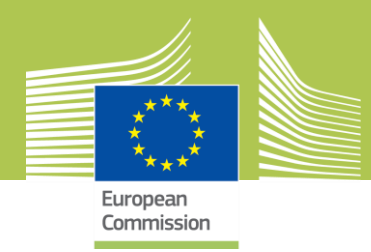

### **Continuous Reporting**

On-going process:

- Uploading of deliverables
- Reporting on milestones and critical risks
- Continuous update of publishable summary
- Accessible through process "Continuous Reporting" in Participant Portal

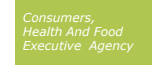

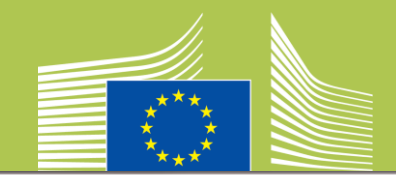

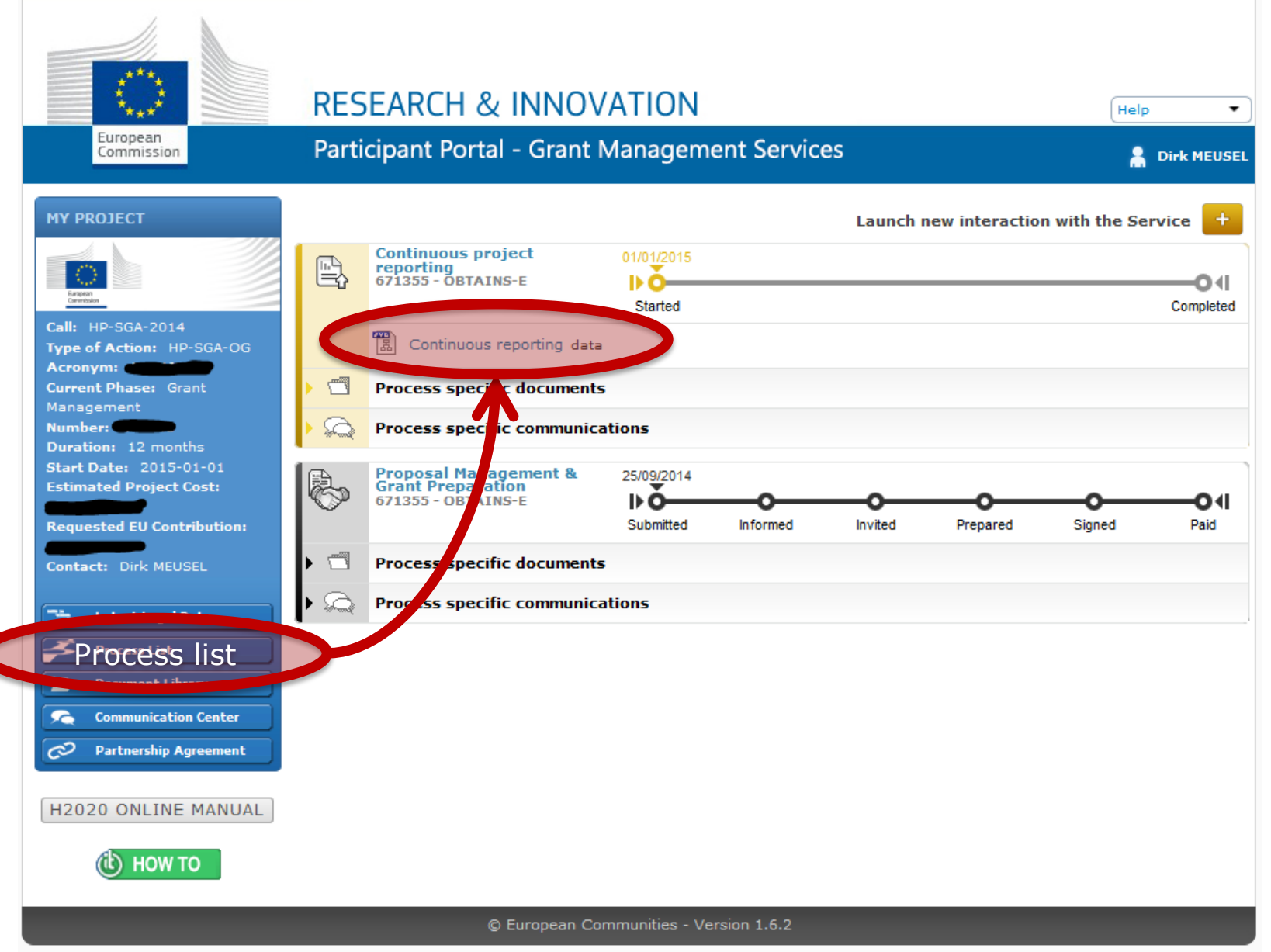

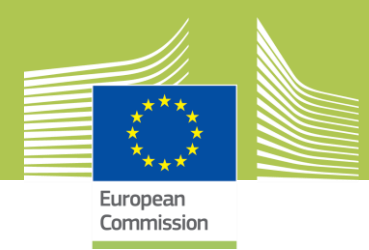

### **Deliverables**

- 1 file per deliverable
- Format: .pdf, zip file
- Size: up to 20 MB
- Upload, comment and submit
- PO in Chafea will accept (acknowledgement of receipt) or reject with comments for revision

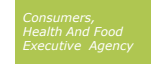

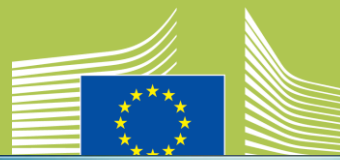

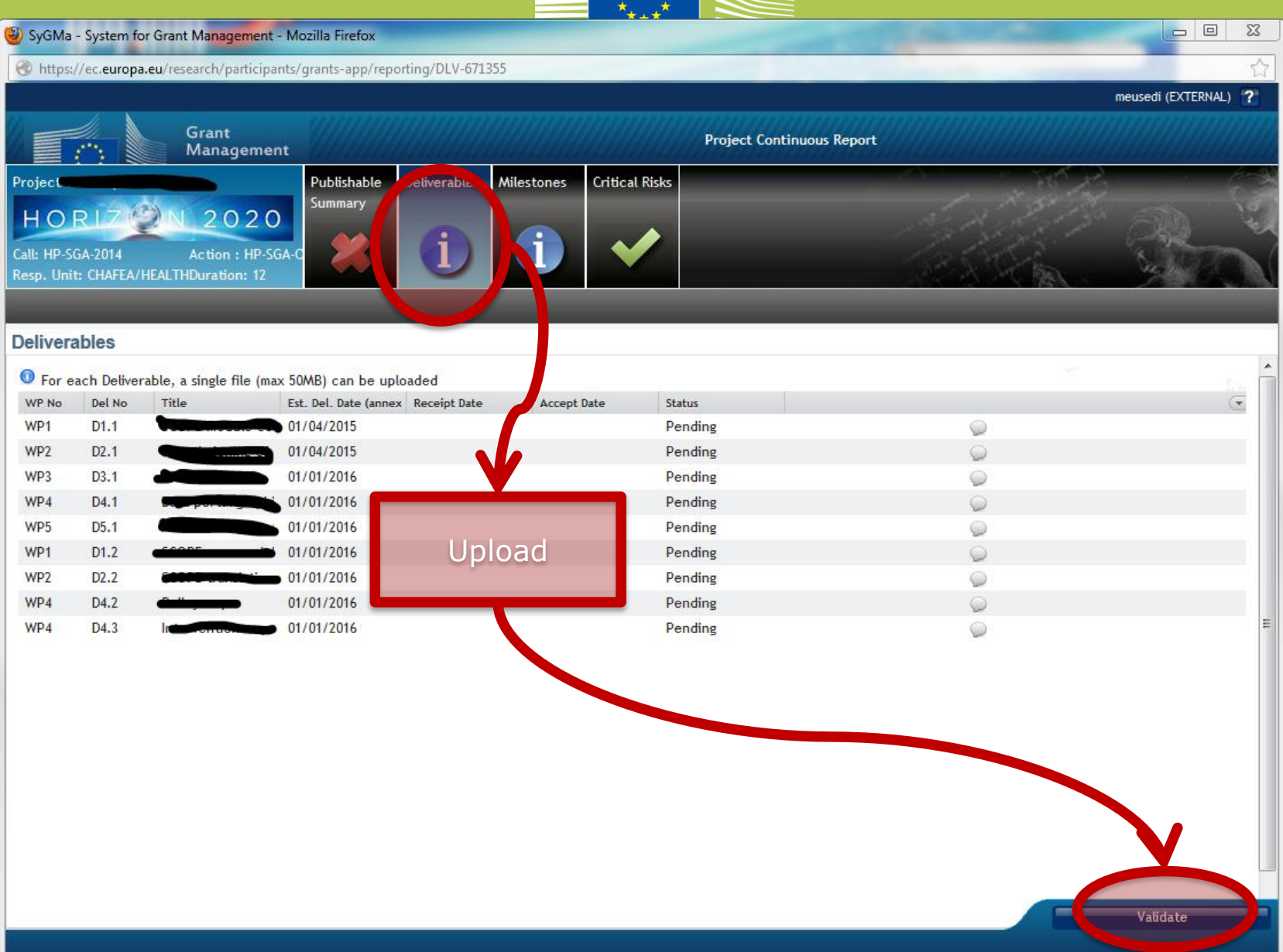

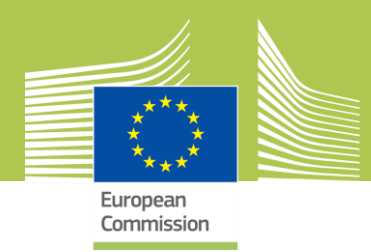

### Milestones

- Continuous Reporting on milestone's achievement
- Please use the "comments" option!

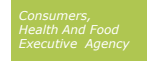

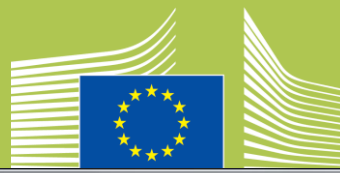

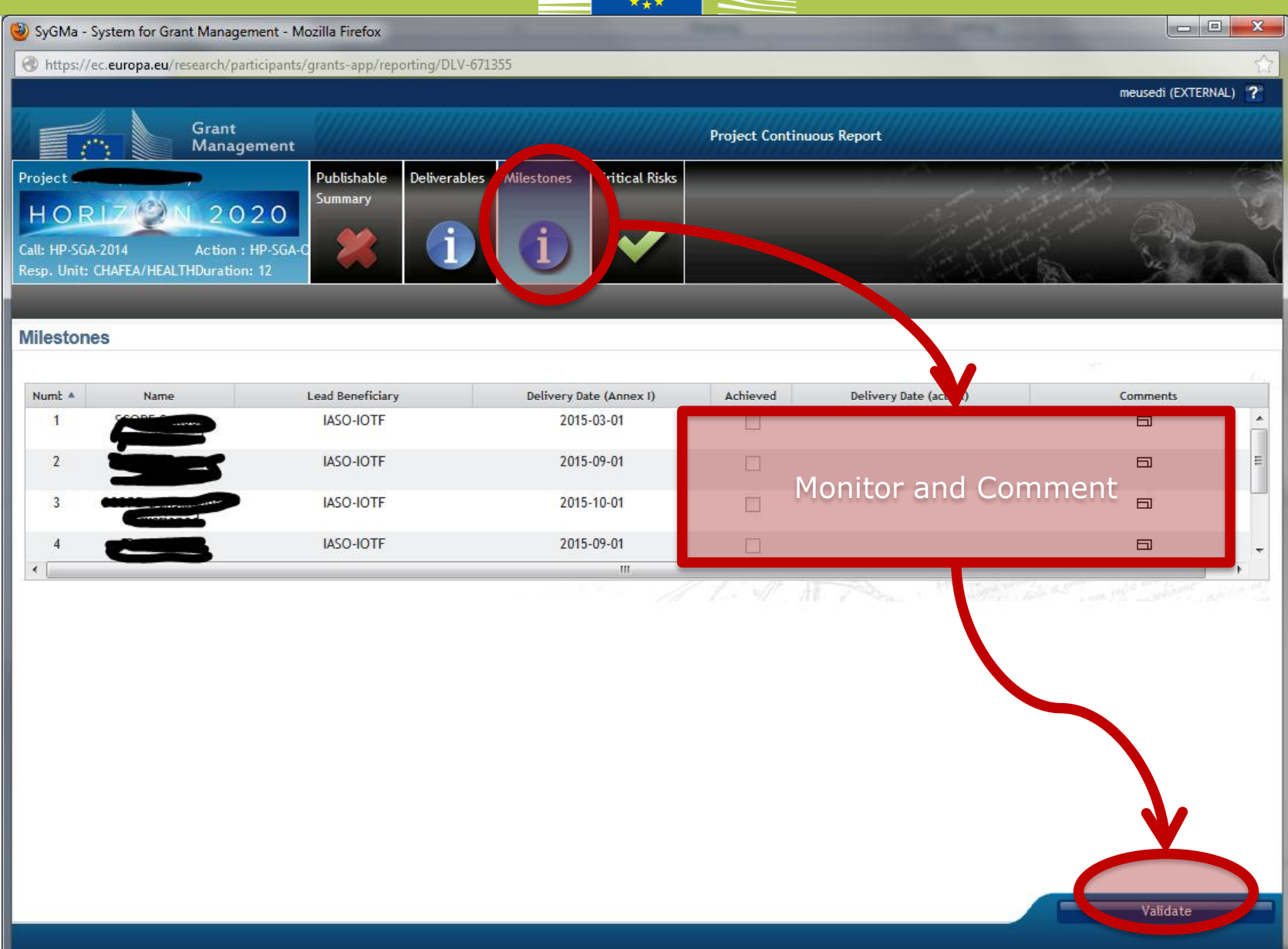

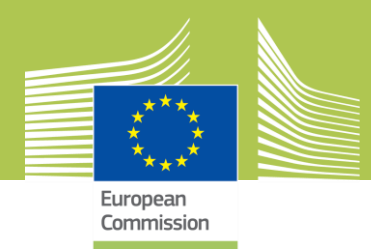

### **Critical Risks**

- Foreseen Risks (Risk analysis) to be documented, if occurred, with evidence of the counteracting/mitigation actions taken
- Unforeseen Risks to be added and documented, if occurred, with evidence of the counteracting/mitigation actions taken

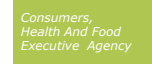

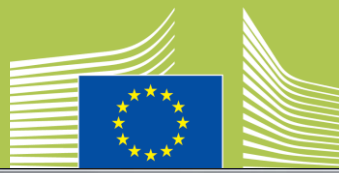

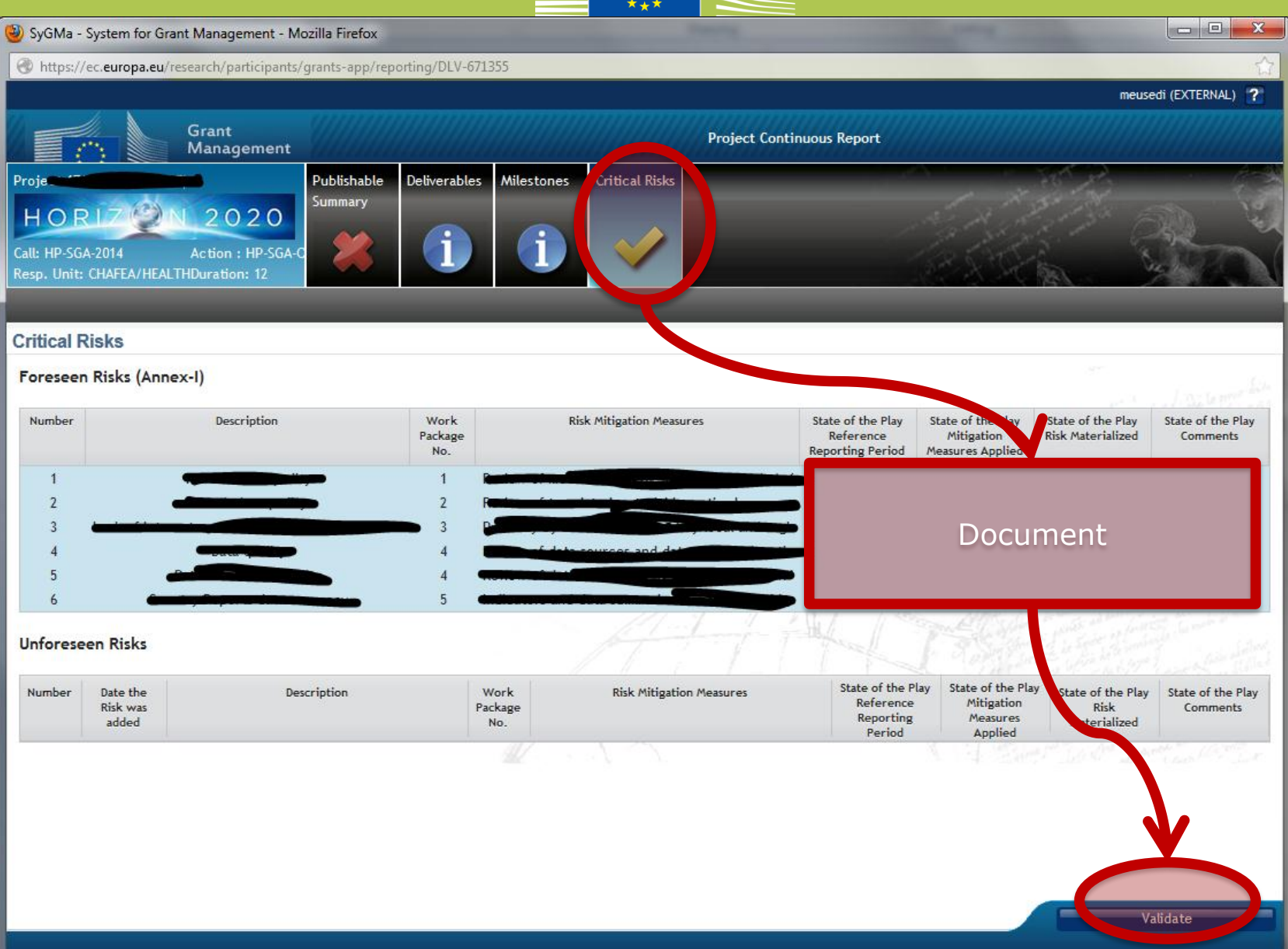

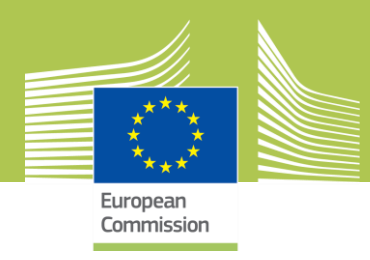

### Publishable Summary (may change)

- Used for dissemination purposes
- Such as the Chafea project database
- Please keep up-to-date
- Beware the changing timing of text:
  - "The project's aims are..." is becoming "The project's aim was... The project has achieved... "
  - Summary of the action context and objectives
  - Work performed during the reporting period and main results achieved so far
  - Expected final results and their potential impact and use

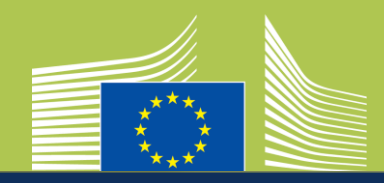

meusedi (EXTERNAL) 🕐 Grant **Project Continuous Report** Management Project 671355 (OBTAINS-E) ublishab Deliverables Critical Risks Milestones HORLZ 2020 Action : HP-SO Call: HP-SGA-2014 Resp. Unit: CHAFEA/HEALTHDuration: 12 Publishable Summary Q C The 'Public Website' section of the P mmary is mandatory Summary of the action conte 2 The 'Context and Objectives' section of the Publishable ary is mandatory Please upload at least one image for the Publishable Summary [No text provided] The 'Final Results and Impact' section of the Publishable Summary is mandatory Fill text (beware red warnings) Work performed during the reporting period and main results achieved so far [ No text provided ] Expected final results and their potential impact and use (including the socio-economic impact and the wider societal implications of the actual so far) [ No text provided ]

Address of the action's public website and related information

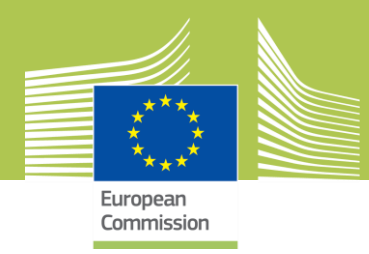

### **Periodic Reporting**

• Forthcoming January 2016

 Will be accessible through process "Periodic Reporting" in Participant Portal at the end of each reporting period

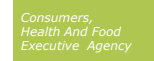

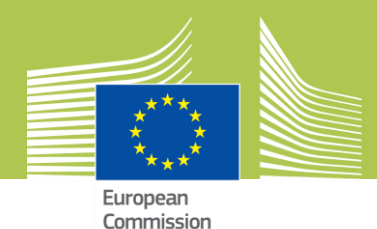

#### Periodic Reporting - Step 1: All beneficiaries receive a notification and log on to the Participant Portal.

- At the end of each reporting period, a beneficiary will receive a notification to complete:
- Their own **Financial Statement** (and the financial report of their affiliated entity, if any).
- Their contribution to the Technical Part of the Periodic Report (this is common for all beneficiaries in the project)
- To fill in the information the beneficiary must <u>log on to the</u> <u>Participant Portal</u> and access the relevant project.

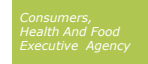

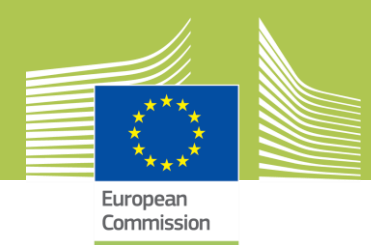

#### Periodic Reporting - Step 2: All beneficiaries e-sign and submit their Financial Statements to the Coordinator

- Completing your Financial Statement
- Log on to the Participant Portal and access the relevant project. Click on the task Financial Statement to draft the financial report.
- Only users with the roles Participant Contacts, Project Financial Signatories and Task Managers can perform this action.

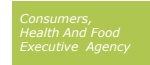

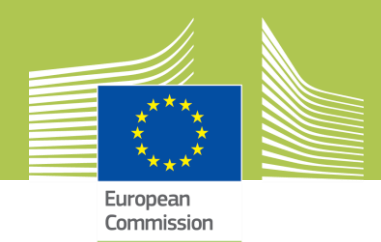

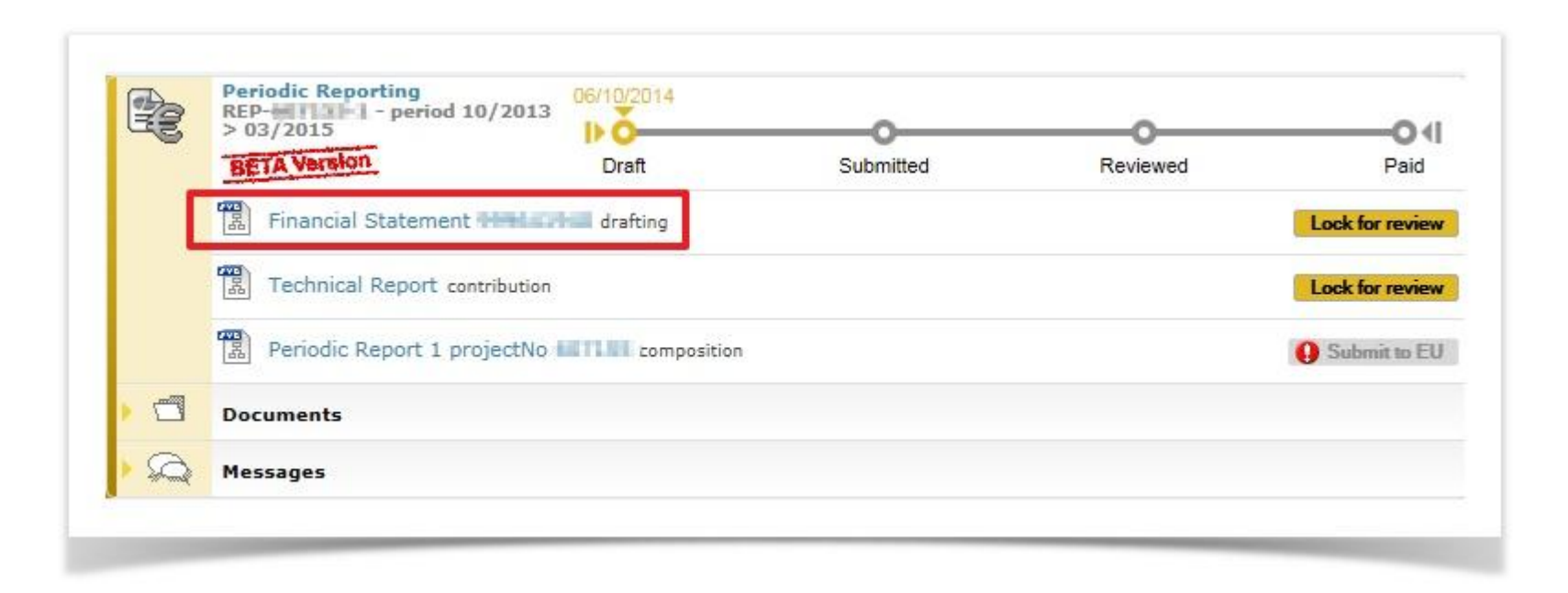

Consumers, Health And Food Executive Agency

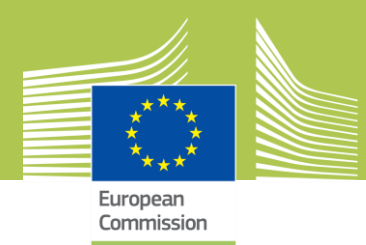

#### Periodic Reporting - Step 2: All beneficiaries e-sign and submit their Financial Statements to the Coordinator

- Complete the requested information and save.
- Click the Check Validation button to see whether you have filled in all information correctly, then close the current screen and return to the the Participant Portal.

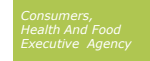

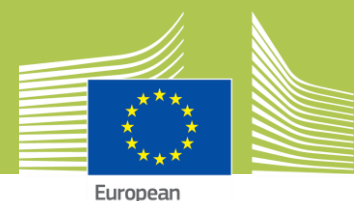

European Commission

| ck for review |
|---------------|
| ck for reviev |
|               |
| ign & Submi   |
| Paid          |
|               |

| R | Messages                             |                        |                             |                 |                 |
|---|--------------------------------------|------------------------|-----------------------------|-----------------|-----------------|
|   | Documents                            |                        |                             |                 |                 |
|   | Periodic Report 1 pro                | jectNo                 |                             |                 | 6               |
|   | Technical Report con                 | tribution              |                             | )               | Lock for review |
|   | Financial Statement A<br>coordinator | CRE-57[212 99954(940]) | signature and submission to | Unlock to draft | Sign & Submit   |
|   | BETA Version                         | Draft                  | Submitted                   | Reviewed        | Paid            |
|   | REP-61 1 - period 10<br>> 03/2015    | /2013                  |                             |                 | O-(I            |

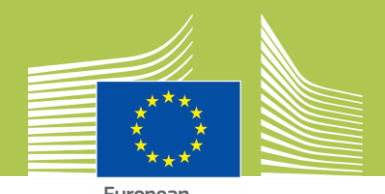

### Periodic Reporting - Step 2 b: Completing your contribution to the Technical Part of the Periodic Report

- Log on to the Participant Portal and access the relevant project. Click on the task Technical Part of the Periodic Report (Technical Report contribution) to draft the report.
- Only users with the roles Participant Contacts, Project Financial Signatories and Task Managers can perform this action.

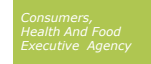

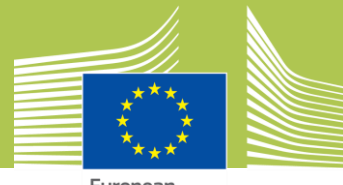

European Commission

| 32 | REP-0011156-0 - period 10/2<br>> 03/2015 | 2013 D           |           |          |                 |
|----|------------------------------------------|------------------|-----------|----------|-----------------|
|    | BETA Version                             | Draft            | Submitted | Reviewed | Paid            |
|    | Technical Report contrib                 | ution            |           |          | Lock for review |
|    | Periodic Report 1 project                | ctNo composition |           |          | O Submit to EU  |
|    | Documents                                |                  |           |          |                 |
| 2  | Messages                                 |                  |           |          |                 |

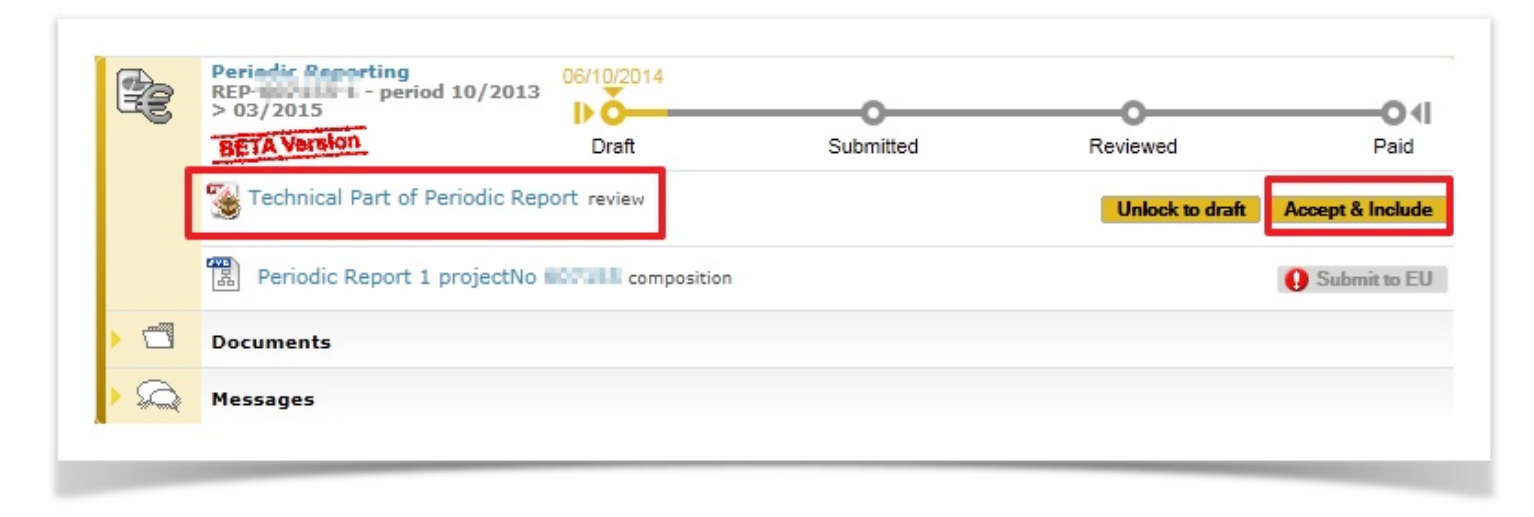

*Consumers, Health And Food Executive Agency* 

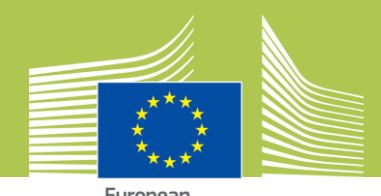

### Periodic Reporting - Step 3: The Coordinator approves the elements of the Periodic Report & submits to the EU Services.

- The Coordinator must review and explicitly approve those elements of the Periodic Report, which he wishes to submit to the EU Services. The coordinator can reject a Financial Statement back to a beneficiary for further editing, and/or he can unlock the Technical Part of the Periodic Report for further editing .
- To approve or reject an element of the Periodic Report, click on the task **Periodic Report composition.** The screen below appears. Click on the **Include /Redo** button to approve or reject an element (Financial Statement and/or Technical Part of the Periodic Report).
- Only users with the role Coordinator Contact Person can perform this action.

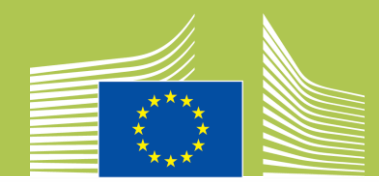

|                        |                    |                                            |             | Filter     | All   | Draft      | Available | Included |          |
|------------------------|--------------------|--------------------------------------------|-------------|------------|-------|------------|-----------|----------|----------|
| Report Element         |                    |                                            |             |            |       | Status     | Action    |          |          |
| 🎽 📹 Technical report   |                    |                                            |             |            |       |            |           | *        |          |
| 🥞 Technical Part of Pe | riodic Repo        | rt                                         |             |            |       | Included   | Redo      |          |          |
| 🗧 Financial report     |                    |                                            |             |            |       |            |           |          |          |
| Financial Statem       | ent <b>ent</b> in  | HT                                         |             |            |       | Draft      |           |          |          |
| Financial Stateme      | ent <b>Hille</b>   | R1.                                        |             |            |       | Draft      |           |          |          |
| 📆 Financial Statemer   | t ACHINITY         | C 1006-01403                               |             |            |       | Sent to CO | Redo      | Include  |          |
| Financial Statem       | ent <b>HITHH</b> I | iAi                                        |             |            |       | Draft      |           |          |          |
| Financial Stateme      | ent 1550           | 544                                        |             |            |       | Draft      |           |          |          |
| Financial State        |                    |                                            |             |            |       |            |           |          |          |
| (P) Financial State    |                    | Periodic Reporting<br>REP-0111111 - period | 10/2013     | /10/2014   |       |            |           |          |          |
| a maneta stat          |                    | BETA Version                               |             | Draft      |       | Submitted  | Reviewe   | ed       | Paid     |
|                        |                    | Periodic Report 1                          | projectNo 💷 | composit   | tion  |            |           | Subr     | nit to E |
|                        |                    | Documents                                  |             |            |       |            |           |          |          |
|                        |                    | 🕞 Periodic 407133                          | L 😼 Pe      | riodicevis | ion 1 |            |           |          |          |
|                        | 1                  | Messages                                   |             |            |       |            |           |          |          |

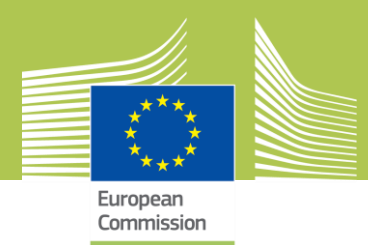

#### Periodic Reporting - Step 4: The EU Services review the submitted Periodic Report and accept or reject it

- Chafea can accept the report and start preparing the interim payment.
- Chafea can also ask for a revision of the Report, this means that the process described above starts again.

### **Periodic Reporting - Step 5: Interim Payment**

• The interim payment is performed, which completes this reporting process.

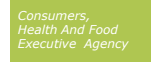

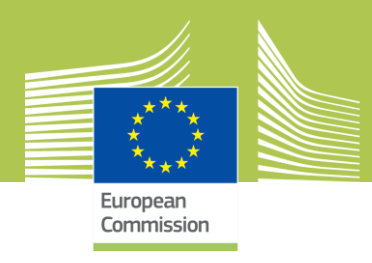

### Amendments, Formal Notifications, Communication via PP

- 2 types: Consortium requested or Commission requested
- Formal Notification, if an acknowledgement of receipt is necessary (please see references in the grant agreement)
- Will be accessible through process "Launch new interaction with Service" in Participant Portal

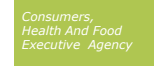

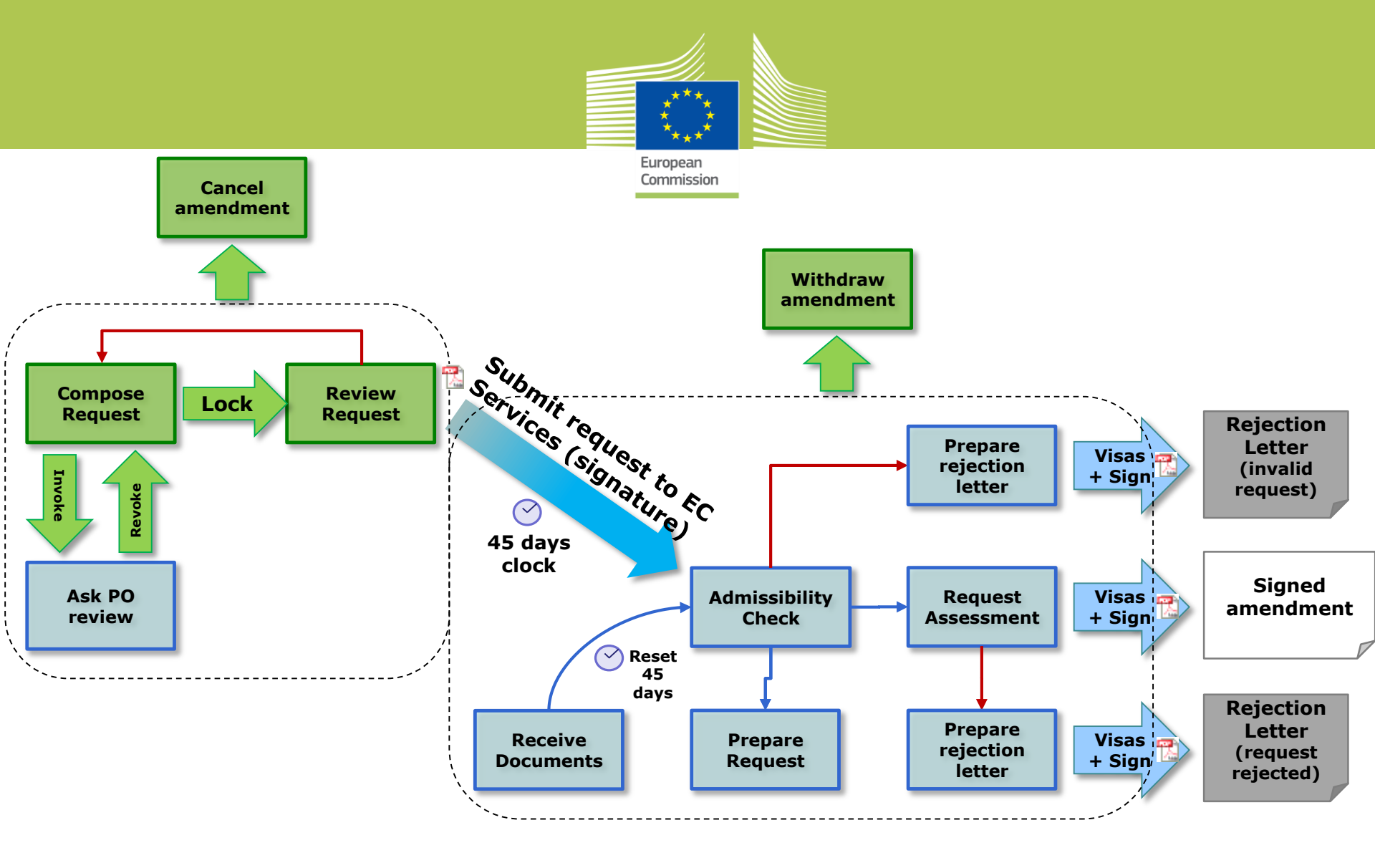

#### Internals

#### Externals

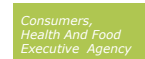

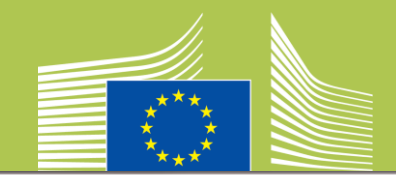

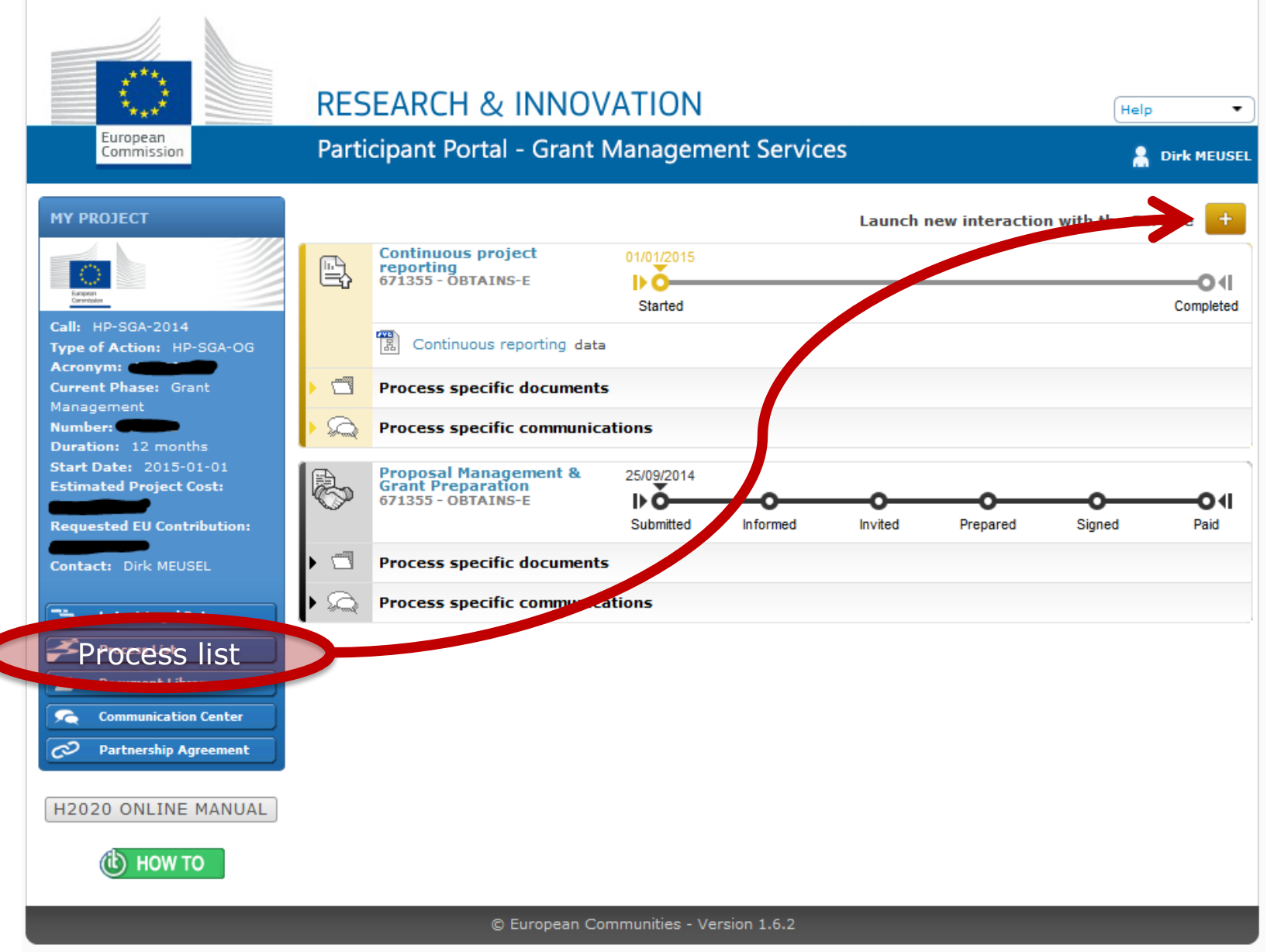

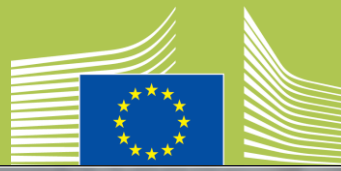

| pa.eu/research/participants/gr                                                                                | ants/671355#/processes                                                                                                    |               |
|----------------------------------------------------------------------------------------------------|----------------------------------------------------------------------------------------------------|---------------|
| European                                                                                                    | RESEARCH & INNOVATION                                                                                                    |               |
| Commission                                                                                                    |                                                                                                    | MEUSEL        |
| MY PROJECT                                                                                                    | Launch new interaction with the Service                                                                                                    | -041          |
| Call: HP-SGA-2014                                                                                             | Launch new interaction with the Service                                                                                                    | mpleted       |
| Type of Action: HP                                                                                            | Choose one of the options below                                                                                                    |               |
| Current Phase: Gra<br>Management<br>Number:<br>Duration: 12 mont<br>Start Date: 2015-0<br>Estimated Project C | Consortium Requested Amendment - Beta version (limited number of amendment clauses supported) Launch<br>Several draft amendment requests can be launched in parallel (although it is strongly recommended to limit the<br>number). Once an amendment is signed, these draft amendments will be updated or invalidated by the system in<br>order to reflect the latest signed amendment.<br>The new amendment will be based on the latest legal data.                                                                                                    |               |
| Requested EU Contr<br>Contact: Dirk MEUS                                                                      | Formal Notification Launch Attention! The use of the formal notification channel is reserved for specific purposes-i.e. for correspondence requiring acknowledgement of receipt (the content or nature necessitates) e.g. as a means to dispatch replies to formal notifications received from the EU commission/Agency or for communications under the scope of Article 17 of the model grant agreement (MKGA Art. 17.1 - obligation to provide information upon request and 17.2 - obligation to inform) and whenever it is clearly stipulated e.g. termination of the grant agreement(Article 50.1 of the MGA) or termination of participation of one or more beneficiaries (Article 50.2 of the MGA). If you wish to interact with officers, please use the messaging facility ( see below ). | -O II<br>Paid |
| Process List                                                                                                  | Communication to the Project Officer                                                                                                    |               |
| Document Libr                                                                                                 | At any time, you may wish to informally exchange messages or ask questions to the Service via the electronic system. If your query is related to an ongoing process, you're encouraged to use the messages section of that process.                                                                                                    |               |
| Partnership Agreer                                                                                            | nent                                                                                                    |               |
|                                                                                                    |                                                                                                    |               |
| H2020 ONLINE MA                                                                                               | INUAL                                                                                                    |               |
| (t) ноw то                                                                                                    |                                                                                                    |               |
| VIIIIIII                                                                                                    | © European Communities - Version 1.6.2                                                                                                    | 111           |

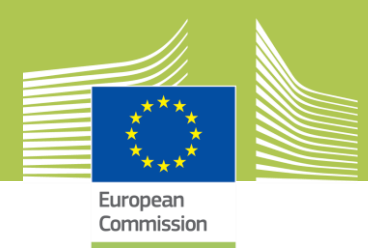

### Amendments – Prepare the amendment data

- The data displayed are similar to the Grant Preparation. You can modify the Grant Agreement data, e.g. go to the tab "General information" and change the duration.
- It is mandatory to do at least one modification and to provide a justification in the **Amendment information** tab.
- In the amendment information tab, you can see an overview of the modifications.
- RED crosses are blocking (should be corrected) for the process of the exchange with the PO (involving the PO). Yellow triangles are warnings (some of the warnings might be blocking at signature).
- As soon as you have saved your modifications, you can review the amendment document (which will be signed electronically): go to the **Documents** tab and click the amendment icon next to **Amendment core**.

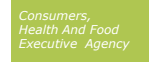

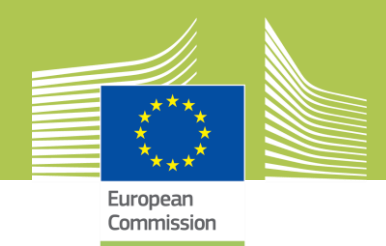

| R | Consortium Requested<br>Amendment<br>AMD-890730-1 | 26/11/2014 |          |           |            | 0               |
|---|---------------------------------------------------|------------|----------|-----------|------------|-----------------|
|   | × Cancel amendment                                | Launched   | Prepared | Requested | Admissible | Decision        |
|   | Amendment preparation                             | <u>k</u>   |          |           | Involve PO | Lock for review |
|   | Documents                                         |            |          |           |            |                 |
| 0 | Massanas                                          |            |          |           |            |                 |

Consumers, Health And Food Executive Agency

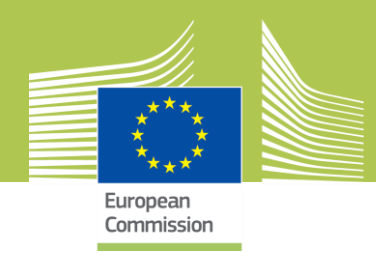

#### Amendments - <u>Option</u>: Involving the Project Officer for a difficult amendment request

- During the preparation of a difficult amendment request, it is recommended to involve the Project Officer. Validation rules are very flexible so that the Project Officer can easily be involved. Clicking the Involve PO button, notifies the PO and hands the session over to the her/him to either make an unofficial review of the amendment and/or to apply some modifications on the amendment data.
- Only the Coordinator Contact Person can perform this action.
- Please wait till the PO completes the review/modification and hands the session back to you. In exceptional cases, when the PO doesn't respond and you need to proceed with the submission of the amendment, you might have to retract the PO by clicking on **Retract PO**.
- Be aware that retracting the PO, whilst he's still editing data, will undo all modifications done by the PO.

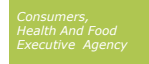

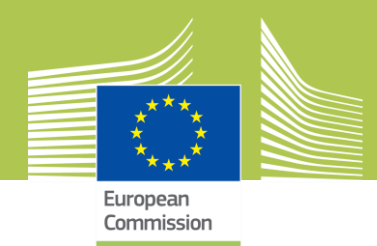

| R? | Conse    | ortium Requested                                                                                       | IN O                                                                                         |                                                                       |                                                     |                 |
|----|----------|----------------------------------------------------------------------------------------------------|----------------------------------------------------------------------------------------------|-----------------------------------------------------------------------|-----------------------------------------------------|-----------------|
| _  | AND-     | 00300-1                                                                                                | Launched                                                                                     | Prepared                                                              | Requested                                           | Decision        |
|    | A        | mendment Request                                                                                       | data preparation                                                                             |                                                                       | Retract PO                                          | Lock for review |
|    | 🗒 Gi     | rant Agreement acce                                                                                    | ession by others                                                                             |                                                                       |                                                     | 0               |
|    | Docu     | ments                                                                                                  |                                                                                              |                                                                       |                                                     |                 |
| Q  | Mess     | ages                                                                                                   |                                                                                              |                                                                       |                                                     |                 |
|    | <u>o</u> | Write a comment                                                                                        |                                                                                              |                                                                       |                                                     | 0               |
|    |          |                                                                                                    |                                                                                              |                                                                       |                                                     |                 |
|    | 0,       | I understand that the n<br>reshuffle the budget ac                                                     | ew beneficiary will perfo                                                                    | orm some of the tasks previ<br>14:12)                                 | ously assigned to Miclha.                           | You'll need to  |
|    | 0, 10    | I understand that the n<br>reshuffle the budget ac<br>We would like to add a<br>increased? (20/03/2014 | ew beneficiary will perfo<br>cordingly. (21/03/2014 )<br>new beneficiary to assis<br>4 9:12) | orm some of the tasks previ<br>14:12)<br>It Milcha with deliverable D | ously assigned to Miclha.<br>2.1. Can the budget be | You'll need to  |

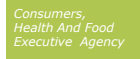

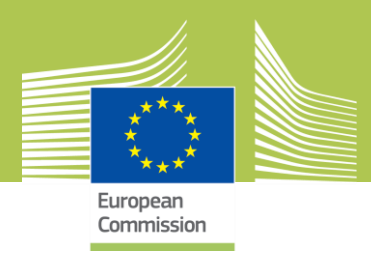

#### Amendments - Step 3: The Project Legal Signatory signs and submits the amendment request.

- The amendment is ready for signature as soon as:
- The documents are correct (Amendment core and Amendment request letter), and
- there are no blocking issues for the submission of the amendment, i.e. there's no yellow triangle next to the Amendment Preparation task.
- Lock the amendment request for review.
- Sign and submit the amendment
- Only the Project Legal Signatory can sign and submit the amendment request.
- Please be aware that in case new beneficiaries have been added, they will have to sign their declaration and accession forms electronically, before you can sign and submit.

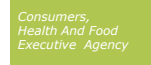

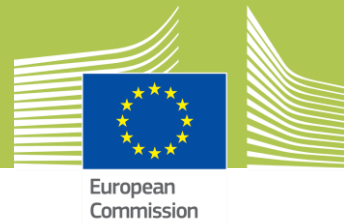

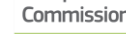

| ľ | Consortium Requested<br>Amendment<br>AMD-890730-1 | 26/11/2014            |           |            |                 | O(           |
|---|---------------------------------------------------|-----------------------|-----------|------------|-----------------|--------------|
|   |                                                   | Launched              | Requested | Admissible | Decision        |              |
|   | AmendmentAMD-890730                               | -1 signature and subm | ission    |            | Unlock to draft | Sign & Submi |
| - | AmendmentAMD-8907                                 | 30-1                  |           |            |                 |              |
| A | AmendmentAMD-89073                                | i0-1                  |           |            |                 |              |
|   | Signatures for this type of do                    | cument                |           |            |                 |              |
|   | <u> </u>                                          |                       |           |            |                 |              |
|   | Documents                                         |                       |           |            |                 |              |
|   |                                                   |                       |           |            |                 |              |

| R? | Consortium Requested<br>Amendment<br>AMD-890730-3 | 27/11/2014 |          | 0          | 12/01      | /2015 (45 day                                                                                                    |
|----|---------------------------------------------------|------------|----------|------------|------------|----------------------------------------------------------------------------------------------------|
|    |                                                   | Launched   | Prepared | Requested  | Admissible | Decision                                                                                                    |
|    | × Withdraw amendment                              |            |          | $\bigcirc$ |            |                                                                                                    |
|    | Documents                                         |            |          |            |            |                                                                                                    |
| 9  | Messages                                          |            |          |            |            |                                                                                                    |
|    |                                                   |            |          |            |            |                                                                                                    |
|    |                                                   |            |          |            |            | and the second second second second second second second second second second second second second second second |

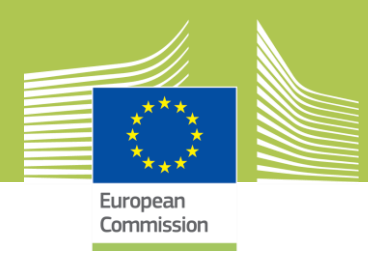

### **Amendments – Further Options**

 Withdraw amendment (Only the Coordinator Contact Person can perform this action)

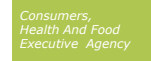

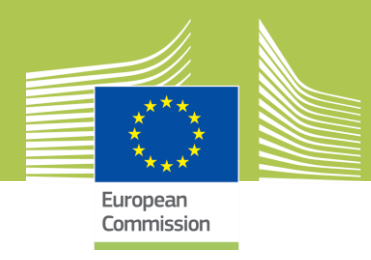

#### Amendments - Step 4: The EU Services assesses the amendment.

- During the assessment of the amendment request for admissibility by the EU, no task is available for the external user and they only have access to the submitted and registered documents unless there is a need to upload additional supporting documents. The EU Services will inform the consortium whether the amendment request is complete and admissible at the end of the assessment.
- The Project Officer might also request additional supporting documents and will let you know how many days you have to provide an answer. After this period, the task **Supporting document upload** will no longer be available. Only one document can be uploaded (if you have several documents to upload, please use a zip-file).

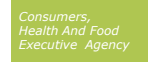

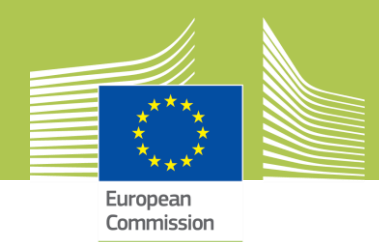

| 1 | Consortium Requested<br>Amendment<br>AMD-700300-1 | <b>₩</b> 0             |                      |                       |                     | O-(I         |
|---|---------------------------------------------------|------------------------|----------------------|-----------------------|---------------------|--------------|
|   |                                                   | Launched               | Prepared             | Requested             | Assessed            | Decision     |
|   | 🔀 Supporting Document up                          | pload                  |                      |                       |                     | Upload       |
|   | Amendment Request AM                              | D-700300-1             |                      |                       | (                   | Withdraw     |
|   | Documents                                         |                        |                      |                       |                     |              |
|   | Amendmen 700300-1                                 | 🛃 . Grant Agr93        | 114141               |                       |                     |              |
| Q | Messages                                          |                        |                      |                       |                     |              |
|   | Write a comment                                   |                        |                      |                       |                     | 1            |
| 1 |                                                   |                        |                      |                       |                     |              |
|   | Please upload the su                              | pporting document :    | about the conferenc  | e mentioned in wor    | k package: (28/03/  | 2014 9:23)   |
| ~ | Coordinator (ncocppgn                             | n) signed and submit   | ted the amendment    | request on 24/03/20   | 14 17:05            |              |
|   | Beneficiary (nmilchas)                            | signed grant agreem    | nent accession on 23 | /03/2014 11:05        |                     |              |
|   | Thanks for the quick re                           | eply! We will proceed  | with the request. (2 | 1/03/2014 17:36)      |                     |              |
|   | I understand that the                             | new beneficiary will p | perform some of the  | tasks previously assi | gned to Miclha. You | u'll need to |

*Consumers, Health And Food Executive Agency* 

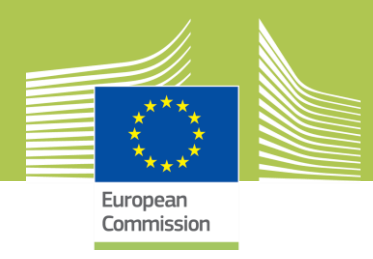

#### Amendments - Step 5: The EU Services accept (and countersign the amendment) or reject (and make available a rejection letter).

- On completion of the assessment, the amendment is accepted or rejected and countersigned by the EU. The metro line moves to the status decision in both cases and the process is closed and the process box will turn black.
- In case the amendment request is **rejected**, a letter motivating the rejection will be available.

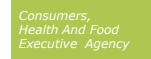

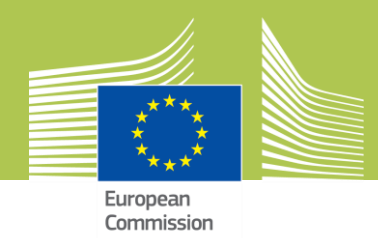

|      | nsortium Requested<br>nendment<br>ID-700300-1 | I» O                 | Prepared             | Pequested            | -O                 |           |
|------|-----------------------------------------------|----------------------|----------------------|----------------------|--------------------|-----------|
| Do   | cuments                                       | Launched             | Prepared             | Requested            | Assessed           | Decisio   |
| 2    | . Amendment rejection                         | Supporting Do        | ocument 🔄 An         | nendmen 700300-1     | Grant Agr.         | 93114141  |
| ⊇ Me | ssages                                        |                      |                      |                      |                    |           |
| 3    | Write a comment                               |                      |                      |                      |                    |           |
| 4    | Service completed th                          | e amendment reqeu    | est process on 01/04 | /2014 10:06          |                    |           |
|      | 😤 Coordinator (ncocpps                        | gm) uploaded Suppor  | ting Document on 30  | )/03/2014 15:08      |                    |           |
|      | Please upload the s                           | upporting document   | about the conference | e mentioned in the v | work package:/03/2 | 014 9:23) |
| ,    | Coordinator (ncocppg                          | m) signed and submit | tted the amendment   | request on 24/03/201 | 14 17:05           |           |
|      |                                               |                      |                      | 07/2014 11.05        |                    |           |

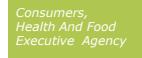

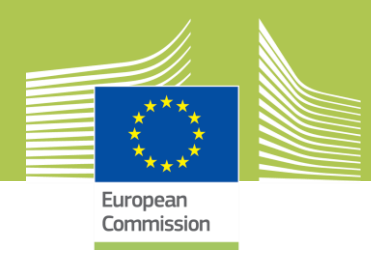

### **Further useful instructions:**

- Further information is available online ( @ HOW TO )
- Please be aware:
  - Some aspects may not be applicable to Chafea Grants (Health Programme versus H2020 Programmes)
  - The System is still under development, screens and parts of the procedure might be updated during the duration of your action
- In case of uncertainty: <u>ask your PO in Chafea!</u>

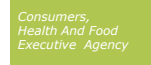

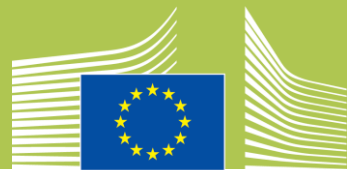

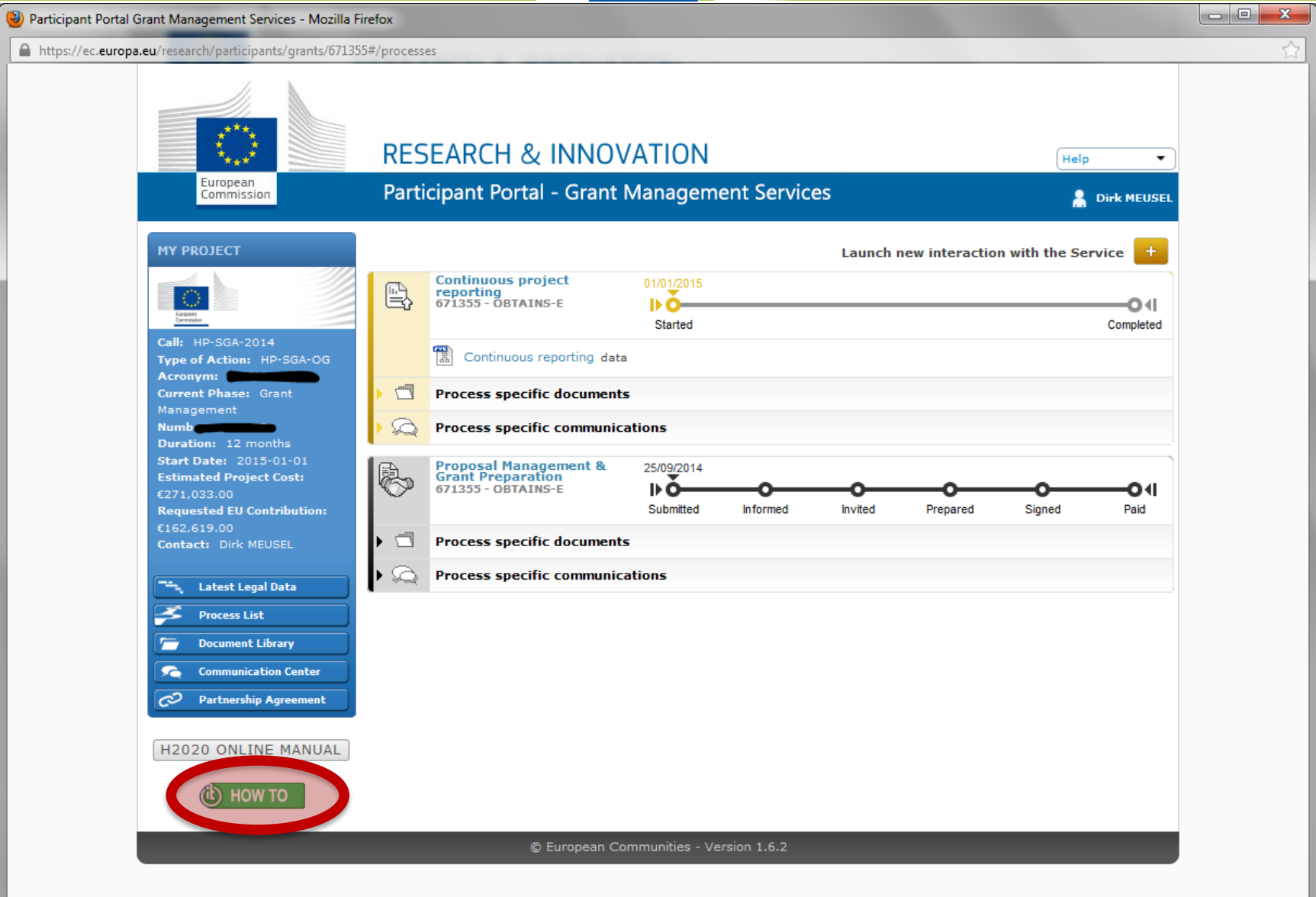

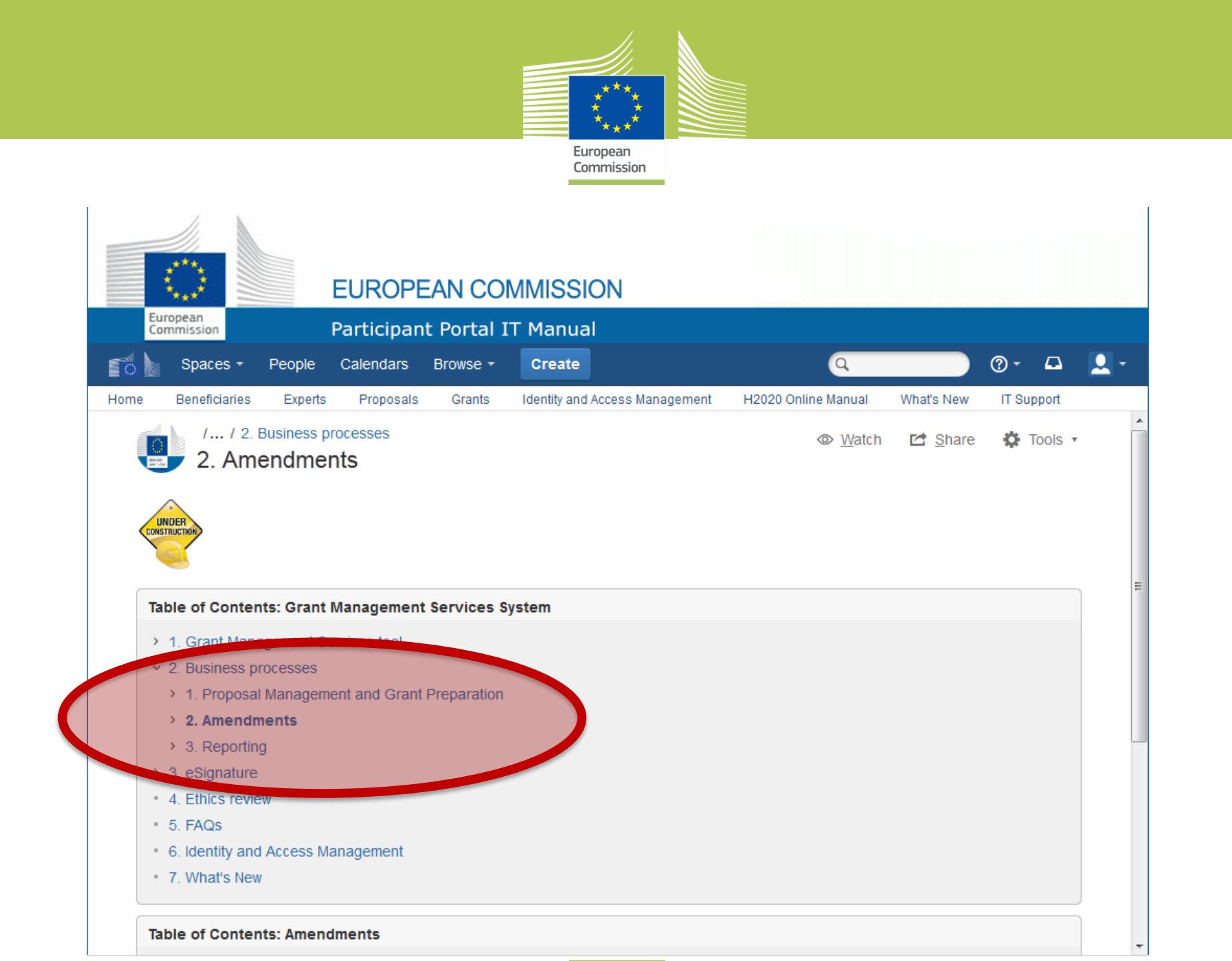

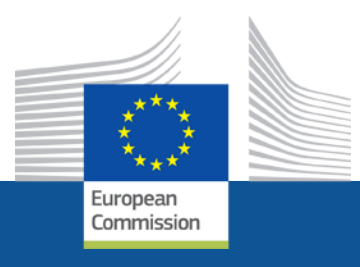

# Fruitful work with your project!

European Commission Consumers, Health, Agriculture and Food Executive Agency (Chafea) Health Unit

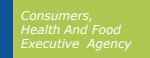